## PROCEDIMENTO DE CRIAÇÃO DE REUNIÃO NO TEAMS.

O Microsoft Teams foi adotado como a plataforma padrão para realização de reuniões na instituição.

Entre no link <u>https://www.microsoft.com/en-us/microsoft-teams/download-app</u> para realizar o download do Microsoft Teams.

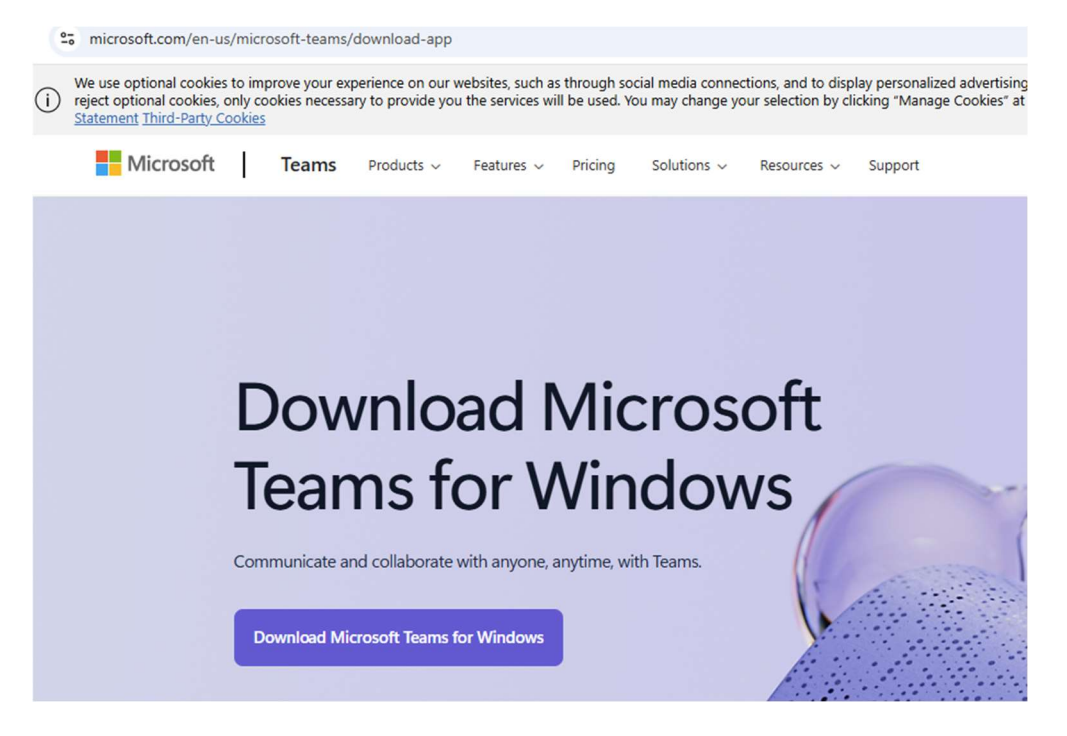

Após o download do Microsoft Teams, efetue a instalação e efetue o login com sua conta de e-mail da FEI usuário@fei.edu.br

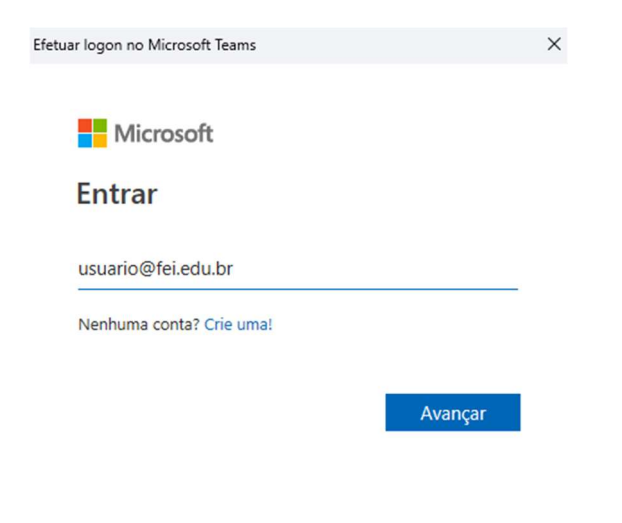

©2025 Microsoft Política de privacidade

Na Próxima Tela escolha a opção de Conta Corporativa ou de estudante.

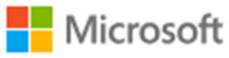

Parece que este email é utilizado em mais de uma conta da Microsoft. Qual você deseja utilizar?

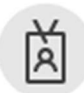

Conta corporativa ou de estudante Criado por seu departamento de TI @fei.edu.br

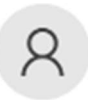

Conta pessoal Criado por você @fei.edu.br

Cansado de ver isso?Renomeie sua conta pessoal da Microsoft.

Voltar

Na próxima tela inserir a senha da conta de e-mail e clique em entrar.

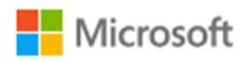

@fei.edu.br

## Insira a senha

Senha

Esqueci minha senha

Entrar

Na próxima tela, na pergunta continuar conectado clique em Sim.

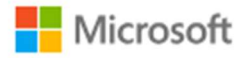

@fei.edu.br

## Continuar conectado?

Faça isso para reduzir o número de vezes que será solicitado a entrar.

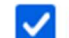

🗸 Não mostrar isso novamente

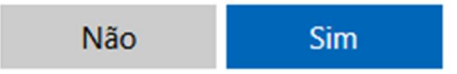

Após a autenticação, para realizar uma nova reunião, clique em Calendário.

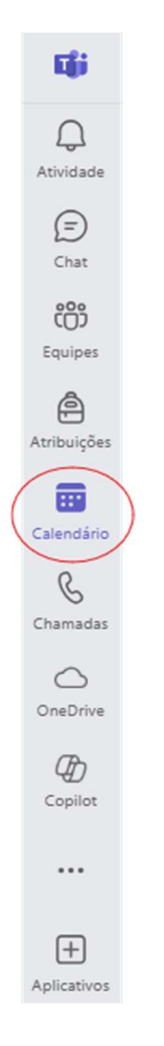

Em Calendário, no lado superior direito escolha a opção + Nova reunião

| Q.<br>Atividade | 6 | Calendário                                    | # Ingressar com uma ID | 🛛 Reunir agora 🕂 Nova reunião 🗸 |                    |                   |  |  |  |
|-----------------|---|-----------------------------------------------|------------------------|---------------------------------|--------------------|-------------------|--|--|--|
| (F)<br>Chat     | G | Hoje $\langle$ $\rangle$ junho de 2025 $\vee$ |                        |                                 | 🖻 Semana d         |                   |  |  |  |
| con<br>Equipes  |   | 23<br>Segunda-feira                           | 24<br>Terça-feira      | 25<br>Quarta-feira              | 26<br>Quinta-feira | 27<br>Sexta-feira |  |  |  |
| Atribuições     | 7 |                                               |                        |                                 |                    |                   |  |  |  |
| Calendário      |   |                                               |                        |                                 |                    |                   |  |  |  |

Na próxima tela, insira o nome da reunião, adicione os participantes obrigatórios, escolha a data e horários desejados e clique em **Salvar**.

| strar como: Ocupado | <ul> <li>Categoria: N</li> </ul> | ennuma        | ✓ Fuso noi | iano: (    | UTC-05:00) | DIdSIIId | d 🗸 (   | opções de resposia ~ | Opções                                       | Ľ |
|---------------------|----------------------------------|---------------|------------|------------|------------|----------|---------|----------------------|----------------------------------------------|---|
| Adicionar título    |                                  |               |            |            |            |          |         |                      | Quem pode ignorar o lobby? (i)               |   |
| Adicionar partici   | antes obrigatórios               |               |            |            |            | + Op     | ocional |                      | Pessoas na minha organização e<br>convidados | ~ |
| 24/06/2025          | 08:30 ~                          | $\rightarrow$ | 24/06/2025 | :::        | 09:00      | ~        | 30min   | O dia inteiro        | Mais opções                                  |   |
| Não se repete 🗸     |                                  |               |            |            |            |          |         |                      |                                              |   |
| Adicionar canal     |                                  |               |            |            |            |          |         |                      |                                              |   |
| Adicionar localiza  | ção                              |               |            |            | Reunião o  | nline    |         |                      |                                              |   |
| BI⊻S                | ∀ A A                            | Parágra       | fo ∨ I (Ξ  | , <u> </u> | i≡ 1≡      | 99 •     |         |                      |                                              |   |
| Digite os detalhe   | s desta nova reuniã              | 0             |            |            |            |          |         |                      |                                              |   |

Na tela abaixo, as informações da reunião foram criadas com o link para ingressar, ID da Reunião e Senha.

| in es copiar link invostrar corrio: ocupado 🗸 categoria: ivennuma 🗸 Puso norano: (UTC-05:00) brasilia 🗸 O | Dpções de resposta 🗸 | Controle |
|----------------------------------------------------------------------------------------------------|----------------------|----------|
| Teste                                                                                                    |                      |          |
| Adicionar participantes obrigatórios                                                                      | + Opcional           |          |
| 24/06/2025 E 08:30 ∨ → 24/06/2025 E 09:00 ∨ 30min ( O dia inteiro                                         |                      |          |
| Não se repete $\vee$                                                                                      |                      |          |
| Reuniões do Microsoft Teams ×<br>Desconhecido                                                             | Reunião online       |          |
| Dcultar informações de reunião 🚿                                                                          |                      |          |
| B I U S I ∀ A A Partigrado ∨ I E E E I 99 ⊕ ≣ ⊞ I 97 ℃                                                    |                      |          |
| Microsoft Teams Precisa de ajuda?                                                                         |                      |          |
|                                                                                                    |                      |          |
| Ingressar na reunião agora<br>ID da Reunião: 272 391 098 860 1                                            |                      |          |